#### ORUXMAPSDESKTOP v.1.4

Version française élaborée par hugo06 le 26 Mai 2010 en attente de correction par des utilisateurs francophones.

EN PREMIER, TU DOIS AVOIR LA MACHINE VIRTUELLE JAVA DANS TON PC, PUISQUE ORUXMAPSDESKTOP EST UNE APPLICATION JAVA.

EN SECOND, SI LES IMAGES DES CARTES SONT DANS UN FORMAT OZF2 Ó OZFX3, TU AS BESOIN DE LES CONVERTIR AU PRÉALABLE EN FORMAT PNG,

TU PEUX UTILISER DEMAPPER (http://www.terraperfecta.com/download.php)

ENFIN, Si les images sont dans un format tif, tu dois avoir installé dans la machine virtuelle java les jai I/O tools : https://jai-imageio.dev.java.net/binary-builds.html

## Que pouvez-vous faire avec cette application ?

## 1.-Generer des cartes calibrées pour OruxMaps en partant de :

 $\cdot$  Une image + connaître les coordonnées d'au moins deux points (qui sont séparés et dans une diagonale, au plus proche possible des coins).

· Une carte calibrée pour OziExplorer.

Si la carte ou l'image ont les coordonnées obtenues sur un système de référence wgs 84 (que les gps utilisent) c'est mieux, puisque la précision dans la situation sera plus grande.

Si des coordonnées sont prises sur un autre système de référence (European 1950, ....) la conversion avec OruxMapsDesktop en références wgs 84 peut introduire une petite erreur de positionnement, dépendant des références d'origine et de la situation concrète de la carte.

Cette erreur peut être infime (1-2 m) ou significative (jusqu'à 25 m). En général, pour chaque système de référence il existe des méthodes de calcul plus précises (Pour l'Espagne, IGN a un converstisseur sur son site web) qu'il faudra utiliser dans le cas ou les données obtenues avec OruxMapsDesktop ne sont pas suffisamment précises.

La carte possède probablement de plus de quelques projections concrètes :

- UTM, la majorité de cartes.
- Mercator, issues de google maps, en général les cartes couvrent de grandes étendues.
- Swiss Grid, qui est en définitive une projection Mercator oblique.

Dans des versions futures, on essaiera de donner un support à d'autres projections.

Si tu as une carte originaire d'autres projections (Lambert, par exemple), si elle n'inclut pas de très grande aire (15-20 kms de côté maximum), une approche à la "Terre plate" peut être plus que suffisante, et l'erreur de localisation négligeable.

- Irish Grid (Nouveau dans v.1.3.0). C'est une projection Mercator Transversale.
- Latitude/Longitude qui est une interpolation linéaire (ce n'est pas une projection).
- -Transversale Mercator. Dans ce cas une série de paramètres sont nécessaires :

## Si on part d'une image, il faudra introduire à une main :

- · système de références d'origine des coordonnées.
- · la projection qui a été utilisée à la génération de ce plan.
- · sélectionner l'image avec le bouton le "Image File".

 $\cdot$  Les coordonnées d'au moins deux points, (qui sont séparés et dans une diagonale, le plus près possible des angles) : Il faut à la fois les coordonnées en pixel des points sur l'image et les coordonnées géographiques dans le système de référence selectionné précedement).

• le nom de la carte (important, c'est le nom du répertoire qui devra être copié dans la carte Android).

• répertoire de destination: répertoire où la carte sera créée sur l'ordinateur , (elle doit ensuite être copiée sur la carte dans le repertoire \\ SDCARD\oruxmaps\mapsfile\

| 🛃 OruxMapsDeskt                                           | top              |          |              |               |             | _               | k          |          |          |          |
|-----------------------------------------------------------|------------------|----------|--------------|---------------|-------------|-----------------|------------|----------|----------|----------|
| File Help                                                 |                  |          |              |               |             |                 |            |          |          |          |
| Converter Batch Converter Calculator Utilities Translator |                  |          |              |               |             |                 |            |          |          |          |
|                                                           | DATUM:           |          |              | PROJECTION:   |             |                 |            |          |          | -        |
|                                                           | Calibration file |          |              | Select a Da   | itum        |                 |            |          |          | 1        |
|                                                           | Image file       |          |              |               |             |                 | 0          |          | <b>č</b> |          |
|                                                           | x                | Y        |              |               |             | Longitude       |            | Latitude |          |          |
| [                                                         |                  |          |              |               |             |                 |            |          | N        | -        |
| [                                                         |                  |          |              |               |             |                 |            |          | N        | <b>~</b> |
| [                                                         |                  |          |              |               |             |                 |            |          | N        | -        |
| [                                                         |                  |          |              |               |             |                 |            |          | N        | <b>-</b> |
|                                                           |                  |          |              |               | Geographica | al              | 🔘 Grid     | ZONE: 👻  |          |          |
|                                                           |                  | Map Name |              |               |             |                 |            |          |          |          |
|                                                           | Destiny Direc    | ctory    |              |               |             |                 |            |          |          |          |
|                                                           |                  |          | jpeg format  |               |             |                 | Create Map |          |          |          |
|                                                           |                  |          | 🔘 png format | 85% 👻 Quality |             | Only otrk2 file |            |          |          |          |
|                                                           |                  |          |              |               |             |                 |            |          |          |          |
|                                                           |                  |          |              |               |             |                 |            |          |          |          |
|                                                           |                  |          |              |               |             |                 |            |          |          |          |
|                                                           |                  |          |              |               |             |                 |            |          |          |          |
|                                                           |                  |          |              |               |             |                 |            |          |          |          |
|                                                           |                  |          |              |               |             |                 |            |          |          | 0        |

Format des coordonnées (comprend tous) :

dd.dddd ó +/-dd.dddd ó dd.dddd N dd mm.mmm ó +/-dd mm.mmm ó dd mm.mm W dd mm ss.sss ó +/-dd mm ss.sss ó dd mm ss.s E

SEPARATEUR DEG / MIN / SEC : Espace

## Si nous commençons avec une carte calibrée pour Ozi:

Les données seront recherchées avec le fichier de calibration "."

Si nous sommes chanceux, les données se trouvent dans le fichier selectionné ettous les champs seront remplis automatiquement. Si non, ils doivent être remplis manuellement.

La seule chose est de vérifier le nom donné à la carte, et de choisir le répertoire de destination.

Nous pouvons également choisir le format de sortie:

-> JPG (une très bonne compression, pour de petites cartes avec une certaine perte de qualité, mais presque imperceptible). Valeur recommandée.

-> Png (compression mauvaise, pour de grandes cartes, mais de meilleure qualité).

Attention : LA MACHINE JAVA PAR DEFAULT que nous avons habituellement, ne supporte pas la compression Png.

SI nous voulons changer la valeur par défaut, il faut installer L'IMA-outils Java sur notre machine Vituelle : <u>https://jai-imageio.dev.java.net/binary-builds.html</u>

Pour finir, appuyez sur "Créer la carte."

IMPORTANT: Si vous avez déjà créé la carte, mais que vous voulez "recréer" uniquement le fichier Étalonnage, sélectionnez "seulement otrk2." Il est important de mettre le même nom que la carte pré-existante, sinon, OruxMaps ne trouvera pas les images.

#### 2.-calcul des coordonnées et transformation de référence:

|            |                                                                               |                    |           | 07              | uxMapsDes | ktop                                                                                                    | - 5 |
|------------|-------------------------------------------------------------------------------|--------------------|-----------|-----------------|-----------|----------------------------------------------------------------------------------------------------|-----|
| chero      | Ayuda                                                                         |                    |           |                 |           |                                                                                                    |     |
| mversor    | Conversor Lotes                                                               | Calculadora        | Utildades | Conversor Atlan | i         |                                                                                                    |     |
| •          |                                                                               |                    |           |                 |           |                                                                                                    |     |
| <b>1</b>   | onversión UTM a G                                                             | ieográficas        | DATUM:    |                 |           |                                                                                                    | ~   |
| e., .      |                                                                               |                    |           |                 |           |                                                                                                    |     |
| lorte Y (r | nts)                                                                          |                    |           | ->>             | Latitud   |                                                                                                    |     |
|            |                                                                               |                    |           | = =             |           |                                                                                                    |     |
| Este X (r  | nts)                                                                          |                    |           | <<              | Longitud  | L                                                                                                    |     |
|            | NY                                                                            |                    | HUSO:     | v               |           |                                                                                                    |     |
|            |                                                                               |                    |           |                 |           |                                                                                                    |     |
|            | acte de para at                                                               | and a second state | (and see  |                 |           |                                                                                                    |     |
| nanstorm   | iación de DATUM (                                                             | Molodenski to      | rmulas/   |                 |           | man an destines                                                                                                    |     |
|            | igen:                                                                         |                    |           |                 |           | DATUM destrict                                                                                                    |     |
| DATUM:     |                                                                               |                    |           |                 | ~         | WGS 1984: Global Definition                                                                                                    | ~   |
|            |                                                                               |                    |           |                 |           |                                                                                                    |     |
|            | Latitud                                                                       |                    |           |                 |           | Latitud                                                                                                    |     |
|            | Latitud                                                                       |                    |           |                 | >>        | Latitud                                                                                                    |     |
|            | Latitud Longitud                                                              |                    |           |                 | >>        | Latitud                                                                                                    |     |
|            | Latitud Longitud                                                              |                    |           |                 | >>        | Labtud Longtud                                                                                                    |     |
| iwiss Crit | Latitud Longitud                                                              | ile a Lat/Lon '    | W3584     |                 | >>        | Latitud Longitud                                                                                                    |     |
| wiss Grid  | Latitud<br>Longitud<br>I: Coordenadas rej<br>Latitud                          | ile e Lat/Lon '    | W3584     |                 |           | Lebtud Longitud Norte Y (mts)                                                                                                    |     |
| iwiss Grid | Latitud Longitud Longitud Longitud Latitud Longitud Latitud Longitud Longitud | ile e Lat/Lon '    | WG584     |                 | >>        | Labtud Longitud Norte Y (mts)                                                                                                    |     |
| wiss Gri   | Latitud<br>Longitud<br>E Coordenades rej<br>Latitud<br>Longitud               | ile a Lat, Lon '   | W3584     |                 | ->>       | Labtud Longitud Norte Y (mts)                                                                                                    |     |
| wiss Oric  | Latitud<br>Longitud<br>E Coordenades rej<br>Latitud<br>Longitud               | ile a Lat,Lon '    | W0584     |                 | ->><br><< | Labtud Longitud Norte Y (mts)                                                                                                    |     |
| wiss Orie  | Latitud<br>Longitud<br>£ Coordenadas rej<br>Latitud<br>Longitud               | ile a Lat,Lon '    | W3584     |                 | ->><br><< | Latitud Longitud Long |     |
| iwiss Oric | Latitud<br>Longitud<br>£ Coordenades rej<br>Latitud<br>Longitud               | ile a Lat,Lon '    | W3584     |                 | ->>       | Latitud                                                                                                    |     |

Nous allons:

• Dessiner quadrillage UTM (en mètres) de longueur et de la latitude, et vice versa.

De nombreux systèmes de calibration fournissent seulement les coordonnées UTM, de sorte que nous pouvons passer à l'écran de calibrage.

• Déplacement d'un système de référence des coordonnées WGS 84 datum XX. Utiliser une formule suffisamment précise pour le type d'application qui est OruxMaps. Comme déjà dit, si la précision n'est pas suffisante, il faut chercher un autre système de conversion spécifiques.

• Passer le système de coordonnées dans Swiss Grid en lat / long en WGS Datum84. Il faut Utiliser les formules publiées dans le site Web du topo suisse.

## **3.-convertisseur de lot:**

Permet de convertir des cartes par lots et calibrés (disponible pour Ozi). Pour cela :

| 4          |                                    | OruxMapsDesktop                                                                         | - 0 ×               |
|------------|------------------------------------|-----------------------------------------------------------------------------------------|---------------------|
| Fichero    | Ayuda                              |                                                                                         |                     |
| Conversor  | Conversor Lotes Calculadora        | Rēdades Conversor Atlas                                                                 |                     |
| <b>%</b> s | ÓLO FUNCIONA CON MAPAS CAL         | BRADOS PARA DATUM WGS 1984 Y Swiss Grid! El directorio de destino debe estar vacio, par | a evitar problemas. |
|            | Directorio de ficheros calibración | Buscar                                                                                  |                     |
|            | Directorio Destino                 | Buscar                                                                                  |                     |
|            |                                    | Adelanteliii Parariiii                                                                  |                     |
|            |                                    |                                                                                         |                     |
|            |                                    |                                                                                         |                     |
|            |                                    |                                                                                         |                     |
|            |                                    |                                                                                         |                     |
|            |                                    |                                                                                         |                     |
|            |                                    |                                                                                         |                     |

• Les fichiers de calibrations doivent figurer dans le répertoire sélectionné (Fichiers de calibration Directory)

• Le répertoire cible doit être vide (pour éviter d'écraser automatiquement d'autres cartes).

## 4.-Utilitaires:

Actuellement, un petit utilitaire vous permet de modifier facilement des extensions nos cartes po jpg. omc2 et vice versa.

Il suffit d'indiquer le répertoire où sont situées les cartes (généralement sdcard / oruxmaps / mapfiles /...) afin de changer l'extension à toutes les cartes.

Si vous souhaitez modifier la seule prolongation de fichiers de cartes, vous pouvez également n'avez qu'à sélectionner la carte Une fois le répertoire mondial.

| ichero Ayuda<br>onversor Conversor O<br>Direc<br>Crea set de imágene<br>Direc | r Lotes Calculado<br>MC2 a JPG<br>ctorio Mapas (<br>es. Esto mejora el  | ra Utådades                    | Conversor Atlas  |                   |              | Conversion |   |  |
|-------------------------------------------------------------------------------|-------------------------------------------------------------------------|--------------------------------|------------------|-------------------|--------------|------------|---|--|
| onversor Conversor<br>Conversor O<br>Direc<br>Crea set de imágene<br>Direc    | r Lotes Calculado<br>MCC2 a JPG<br>ctorio Mapas (<br>es. Esto mejora el | ra Utildades                   | Conversor Atlas  |                   |              | Conversion |   |  |
| Conversor O<br>Direc<br>Crea set de imágene<br>Direc                          | oMC2 a JPG<br>(torio Mapas)                                             | i jpg a omc2                   | ⊖ omc2 a jpg     |                   |              | Conversion |   |  |
| Direc<br>Crea set de imágene<br>Direc                                         | es. Esto mejora el                                                      | l jpg a omc2<br>rendimiento de | O omc2 a jpg     |                   |              | Conversion |   |  |
| Crea set de imágene<br>Direc                                                  | es. Esto mejora el                                                      | ipg a omc2                     | ⊖ omc2 a jpg     |                   |              | Conversion |   |  |
| Crea set de imágene<br>Direc                                                  | es. Esto mejora el                                                      | randimiento de                 |                  |                   |              |            |   |  |
|                                                                               | ctorio de Mapas                                                         |                                | OruxMaps al crea | ar la base de dat | tos de mapas |            |   |  |
|                                                                               |                                                                         |                                |                  |                   |              | Crea       | r |  |
|                                                                               |                                                                         |                                |                  |                   |              |            |   |  |
|                                                                               |                                                                         |                                |                  |                   |              |            |   |  |
|                                                                               |                                                                         |                                |                  |                   |              |            |   |  |
|                                                                               |                                                                         |                                |                  |                   |              |            |   |  |
|                                                                               |                                                                         |                                |                  |                   |              |            |   |  |

La fonction "Créer ensemble d'images" nous aide à regrouper les images dans un dossier sur notre SD. Cela ira plus vite à la création de la base de données cartes, ce qui signifie que le chargement des cartes se fera plus rapidement.

Nous recherchons dans le répertoire des cartes dans notre SD avec le répertoire "

Maps, Directory "Créer" et vous aurez un meilleur accès aux cartes OruxMaps!

### 5.-créer couches de la carte:

OruxMaps fonctionne maintenant avec les cartes en niveaux (comme Google Maps, le logiciel ouvre une couche de zoom plus / moins détaillées).

REMARQUE: Vous pouvez désormais créer directement avec la version pour ORUXMAPS de TBATLAS CREATOR

http://oruxmaps.x10hosting.com/oruxmapsdesktop\_rapido.pdf

Forum d'entraide : <u>http://oruxmaps.foroactivo.net</u>

# FILE OZI, les données utilisées

Un fichier de calibration Ozi ressemble à ces données (jaune : informations de calibration extraites):

|                                                                                                    | La imagen              |
|----------------------------------------------------------------------------------------------------|------------------------|
| OziExplorer Map Data File Version 2.2                                                                 |                        |
| trescantos.jpg                                                                                        |                        |
| trescantos.jpg-                                                                                       | El Datum, debe ser     |
| 1,Map Code,                                                                                           | wos 84                 |
| WGS 84, 0.0000, 0.0000, WGS 84                                                                        | 17501                  |
| Reserved 1                                                                                            | La proyección del      |
| Magnetic Variation E                                                                                  | mana                   |
| Map Projection (UTM) Universal Transverse Mercator PolyCal No AutoC                                   | alOnly No BSBUseWPX No |
| Point01,xy,0,0,in, deg., ., N, ., W, grid, 30, 436115,16561203083, 449822                             | 4.687345065.N          |
| Point02,xy,2304,0,in, deg,,N,,W, grid, 30, 445331.15038352774, 449                                    | 8224.61433114,N        |
| Point03,xy,2304,1536,in, deg, , , N, , , W, grid, 30, 445331.1012434591, 4                            | 492080.624659708,N     |
| Point04,xy,0,1536,in, deg, , ,N, , ,W, grid, 30, 436115.11665654555, 449                              | 2080.697670148,N       |
| Point05,xy, , ,in, deg, , ,N, , ,W, grid, , , ,N                                                      |                        |
| Point06,xy, , ,in, deg, , ,N, , ,W, grid, , , ,N                                                      |                        |
| Point07,xy, , ,in, deg, , ,N, , ,W, grid, , , ,N                                                      |                        |
| Point08,xy, , ,in, deg, , ,N, , ,W, grid, , , ,N                                                      |                        |
| Point09,xy, , ,in, deg, , ,N, , ,W, grid, , , ,N                                                      |                        |
| Point10,xy, , ,in, deg, , , , , , , grid, , , ,                                                       |                        |
| Pointi 1,xy, , ,in, deg, , ,, , , , gnd, , , ,<br>Reinti 2 xy, in, deg, , , , , , , gnd, , , ,        |                        |
| Point12,xy, , , in, deg, , , , , , gid, , , ,<br>Point12 xy, in, deg, , , , , , gid, , , ,            |                        |
| Point 13, xy, , , in, deg, , , , , , grid, , , , ,<br>Point 14 xy in deg arid                         |                        |
| Point15 xv in deg arid                                                                                |                        |
| Point16 xv in dea arid                                                                                |                        |
| Point17.xv in. deg arid                                                                               |                        |
| Point18.xv, in, deg grid,                                                                             |                        |
| Point19,xy, , , in, deg, , , , , , grid, , , ,                                                        |                        |
| Point20,xy, , , in, deg, , ,, , , , grid, , , ,                                                       |                        |
| Point21,xy, , ,in, deg, , ,, , , , grid, , , ,                                                        |                        |
| Point22,xy, , ,in, deg, , ,, , ,, grid, , , ,                                                         |                        |
| Point23,xy, , ,in, deg, , ,, , ,, grid, , , ,                                                         |                        |
| Point24,xy, , ,in, deg, , ,, , ,, grid, , , ,                                                         |                        |
| Point25,xy, , ,in, deg, , ,, , ,, grid, , , ,                                                         |                        |
| Point26,xy, , ,in, deg, , ,, , ,, grid, , , ,                                                         |                        |
| Point27,xy, , ,in, deg, , ,, , , , , grid, , , , ,<br>Point27,xy, , in, deg, , ,, , , , , grid, , , , |                        |
| Point26,xy, , , in, deg, , , , , , , grid, , , ,<br>Point26,xy, , in, deg, , , , , , , grid, , , ,    |                        |
| Point29,xy, , , , , deg, , , , , , gid, , , ,<br>Point20 xy in deg and                                |                        |
| Projection Setun                                                                                      |                        |
| Map Feature = MF : Map Comment = MC These follow if they exist                                        | Los escuiros del mor   |
| Track File = TF These follow if they exist                                                            | Las esquinas del map   |
| Moving Map Parameters = MM? These follow if they exist                                                | l->arriba izquierda    |
| MM0,Yes                                                                                               |                        |
| MMPNUM,4                                                                                              | 2 Sabaia inquiendo     |
| MMPXY,1,0,0                                                                                           | p->abajo izquierda     |
| MMPXY,2,2304,0                                                                                        | 4->abajo derecha       |
| MMPXY,3,2304,1538                                                                                     | · · · ·                |
| MMPXY,4,0,1536                                                                                        |                        |
| MMPLL, 1, -3.7554308928911985, 40.8323924025379                                                       |                        |
| MMPLL, 2, -3.0404095904950943, 40.033053168485084                                                     | Las coordenadas de la  |
| MMPLL, 3, -3.0409274080912034, 40, 577770836727578                                                    | esquinas               |
| MMTR 4.0                                                                                              | and an ano             |
| MOP Map Open Position 0.0                                                                             |                        |
| mor map open roadon,o,o                                                                               |                        |

IWH, Map Image Width/Height, 2304, 1536